## Wat u moet weten als u uw aanvraag elektronisch invult

## Over het proces

- U kunt uw aanvraag tussentijds opslaan en op later moment weer verdergaan in uw webdossier. Onder "Openstaande acties" bij "Aanvragen studieonderdelen" klikt u dan op "verder".
- De knoppen "Versturen" en "Opslaan" bevinden zich helemaal onderaan het scherm.
- Als uw aanvraag niet complet is of als er inconsistenties in zitten, wordt uw aanvraag niet verzonden, maar wordt meteen aan u teruggekoppeld (in rood) waar de problemen zich bevinden. U verbetert vervolgens de aanvraag en verstuurt deze opnieuw. Een veelgemaakte fout is het noemen van twee dagelijkse stagebegeleiders in één veld i.p.v. één dagelijkse begeleider plus een eindverantwoordelijke Radboudumc-begeleider.
- Uw aanvraag gaat altijd eerst naar uw eindverantwoordelijke Radboudumc-begeleider. Pas als deze akkoord is, gaat uw aanvraag naar de Commissie Onderzoeksstage. **Denk eraan dat uw** eindverantwoordelijke Radboudumc-begeleider gepromoveerd dient te zijn. Als dat niet zo is, levert uw aanvraag vertraging op.
- U ontvangt altijd een mail als er nieuws is met afzender "Studenten Webdossier" (noreply).
- Bijvoorbeeld als uw eindverantwoordelijke Radboudumc-begeleider de stage heeft aangehouden of als de Commissie Onderzoeksstage dat heeft gedaan. Uiteraard krijgt u feedback hierover zodat u uw voorstel kunt verbeteren. Daarvoor gaat u weer naar uw webdossier en klikt onder "Openstaande acties" op "verder".
- Een door u aangepast voorstel gaat altijd eerst opnieuw naar uw eindverantwoordelijke Radboudumc-begeleider. Deze bepaalt of het voorstel wordt goedgekeurd en rijp is voor de Commissie Onderzoeksstage of dat u er toch nog aan moet schaven.
- Ook als uw stagevoorstel wordt goedgekeurd door uw eindverantwoordelijke Radboudumcbegeleider of de Commissie Onderzoeksstage krijgt u een mailtje.
- Als uw eindverantwoordelijke Radboudumc-begeleider uw stagevoorstel heeft goedgekeurd, krijgt ook StIP bericht om uw aanvraag te verwerken. Dit is het moment waarop het voorstel als "binnen" wordt beschouwd (van belang voor uw aanmelding voor CKO9). Zorg er dus voor dat u zich niet op het laatste moment aanmeldt, uw eindverantwoordelijke Radboudumc-begeleider moet uw aanvraag immers ook nog bekijken. U dient zelf de vinger aan zijn/haar pols te houden, dit is uw eigen verantwoordelijke begeleider is goedgekeurd is uw aanvraag niet binnen en kan StIP deze niet verwerken en uitzetten bij de Commissie Onderzoeksstage. U bent dan mogelijk te laat voor de door u gewenste CKO9-periode.
- Pas als uw stage is goedgekeurd door de Commissie Onderzoeksstage is uw stage definitief. U kunt dan niets meer in de betreffende tekst wijzigen.
- Als u een **externe stage** loopt dient u een bevestiging vanuit deze stageplek te uploaden. Als u uw aanvraag moet verbeteren, zult u deze bevestiging weer opnieuw moeten uploaden. Dit is inherent aan het systeem en kan technisch niet anders geregeld worden.
- Denk er ook aan dat als u een **verlengde stage** wilt lopen, de totale verlenging (4, 8 of 16 weken) gelijk moet zijn aan de extra studiepunten PLUS de te compenseren keuzestage (episode 10). Als u uw stage bijvoorbeeld met 4 weken wilt verlengen kunt u niet én extra studiepunten krijgen voor 4 weken én episode 10 voor 4 weken compenseren. Het is dan het één of het ander.

## Over de projectschets

- U kunt bij de projectschets tekst opmaken, een tabel invoegen en enkele andere opties kiezen (bijv. volledig scherm).
- Velen van u zullen vermoedelijk eerst een projectschets in WORD schrijven. Het is mogelijk om teksten vanuit een WORD-bestand te kopiëren in deze aanvraag. Ook tabellen kunnen vanuit een WORD-bestand gekopieerd worden.
- Tekst die vanuit WORD gekopieerd wordt, ziet er qua lay out niet altijd even mooi uit als in WORD. Dit is onvermijdelijk. U zult deze tekst vermoedelijk dus nog enigszins moeten fatsoeneren.
- Soms lijkt het alsof geen tekst gekopieerd is, maar deze bevindt zich dan meestal lager in het betreffende scherm. Voordat u weer opnieuw kopieert, raden wij aan even naar beneden te scrollen om te controleren. Vervolgens kunt u dan de overbodige witregels verwijderen.

De Commissie Onderzoeksstage wenst u een leerzame en plezierige onderzoeksstage.